4. Raak de naam van de hulpdienst aan om deze als bestemming of tussenpunt in te stellen.

### KAART

Schuif over de kaart naar het gebied van uw bestemming of tussenpunt en zoom zo nodig in.

U kunt deze locatie opslaan als favoriet, bestemming of tussenpunt.

## COÖRDINATEN

Als u de coördinaten van uw bestemming weet, kunt u deze op dit scherm invoeren.

- 1. Selecteer in Navigatie de optie Best. inv..
- 2. Raak Meer... aan.
- Selecteer vervolgens Coördinaten. U dient eerst de breedtegraad helemaal in te voeren, voordat u de coördinaten van de lengtegraad kunt invoeren.
- 4. Als u de coördinaten hebt ingevoerd, raakt u OK aan.

Als de door u ingevoerde coördinaten niet in het gebied staan dat door de beschikbare kaarten wordt gedekt, wordt er een mededeling weergegeven. Dit kan ook gebeuren als u de verkeerde coördinaten hebt ingevoerd.

#### EEN VORIGE BESTEMMING OPVRAGEN

- 1. Selecteer Vorige bestemming in het Navigatiemenu.
- Raak uw vorige bestemming in de lijst aan. De kaart verschijnt met de geselecteerde bestemming.
- 3. Raak **OK** aan om met de reis te beginnen.

### **OPRIT/AFRIT SNELWEG**

1. Selecteer Best. inv. in het Navigatiemenu.

- 2. Raak Meer... aan.
- 3. Raak Oprit/afrit snelweg aan.
- Voer de naam of het nummer van de snelweg in of selecteer de gewenste snelweg uit Lijst.
- 5. Raak Oprit of Afrit aan.
- 6. Voer de naam van de oprit of afrit van de gekozen snelweg in of selecteer de gewenste oprit of afrit uit Lijst. De kaart verschijnt met de geselecteerde snelweg en oprit of afrit.
- 7. Raak **OK** aan om met de reis te beginnen.

# PUNTEN VAN INTERESSE (PVI)

Ga als volgt te werk om een PVI te selecteren:

- 1. Selecteer Best. inv. in het Navigatiemenu.
- 2. Raak Meer... aan.
- 3. Raak PVI aan.
- 4. Raak PVI-naam aan en raak OK aan om uw keuze te bevestigen.
- 5. Voer de naam van het PVI in of selecteer de gewenste naam uit Lijst.
- Als tweede mogelijkheid kunt u Categorie selecteren om alle PVI-categorieën te bekijken en daar een selectie uit te maken. Zie 188, PVI-CATEGORIEËN EN SUBCATEGORIEËN.
- 7. Raak eventueel **Plaats** aan en voer de naam van een plaats in om het zoekgebied te beperken.
- 8. Als u een PVI hebt geselecteerd, verschijnt de kaart met de geselecteerde bestemming.
- 9. Raak **OK** aan om met de reis te beginnen.

**N.B.:** Als het invoeren van een PVI-naam te veel mogelijkheden oplevert, probeert u eerst een plaatsnaam in te voeren. Als u de naam van de betreffende PVI niet meer weet, probeert u een PVI-categorie te selecteren.